# **Getting Started with Online Reporting**

# A quick guide to Health Plans' Online Reporting Tool

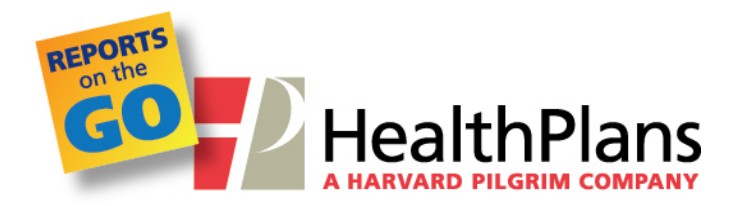

Online Reporting Tool – Getting Started Guide v1.6

## **Table of Contents**

| 1. | Introduction                                                                                   | 1   |
|----|------------------------------------------------------------------------------------------------|-----|
| a  | Available Reports                                                                              | 1   |
| b  | Descriptions of Available Reports                                                              | 1   |
| 2. | User Support                                                                                   | 4   |
| a  | Getting Started Guide                                                                          | 4   |
| b  | Report Descriptions                                                                            | 4   |
| C. | Who to Contact for Help                                                                        | 4   |
| 3. | Terminology                                                                                    | 5   |
| а  | Group Number                                                                                   | 5   |
| b  | . Terms used in Parameters                                                                     | 5   |
| C. | Terms used in Reports                                                                          | 5   |
| 4. | Employer Log-in Instructions                                                                   | 8   |
| 5. | Broker Log-in Instructions                                                                     | .10 |
| 6. | Creating Your Reports                                                                          | .12 |
|    | Member Census Report                                                                           | .13 |
|    | Check Journal Extract Report                                                                   | .13 |
|    | No Pay Report                                                                                  | .13 |
|    | Benefit Analysis Report                                                                        | .13 |
|    | Paid Claims Summary by Member                                                                  | .13 |
|    | High Cost Claimant Report                                                                      | .14 |
|    | Top Providers Report                                                                           | .14 |
|    | Diagnosis Ranked by Total Paid Report                                                          | .14 |
|    | Denied Claims Report                                                                           | .14 |
|    | Pended Claims Report                                                                           | .14 |
|    | Major Diagnostic Category Report                                                               | .14 |
|    | Precertification Report                                                                        | .14 |
| 7. | System Safeguards and Limitations                                                              | .17 |
| а  | How frequently does Health Plans upload new information to the reporting system?               | .17 |
| b  | . What minimum or maximum time spans apply to the reports?                                     | .17 |
| С. | Are there data restrictions for reports?                                                       | .18 |
| d  | . How many months of data are available?                                                       | .18 |
| e  | What level of detail will be available?                                                        | .18 |
| f. | Will the level of personal health information be limited to only individuals with such access? | .18 |
| 8. | Frequently Asked Questions (FAQ)                                                               | .19 |
| а  | Can I save the reports I create?                                                               | .19 |
| b  | In what format are the reports created?                                                        | .19 |
| C. | Do I need any special software?                                                                | .19 |
| d  | Does Health Plans retain a copy of the reports I create?                                       | .19 |
| e  | How long will it take to create a report?                                                      | .19 |
|    |                                                                                                |     |

| f.    | Where do I go if I have questions?19                                                      |
|-------|-------------------------------------------------------------------------------------------|
| g.    | Is training available?19                                                                  |
| 9. Т  | roubleshooting                                                                            |
| a.    | I'm entering my group number at the log-in page but I receive an error message            |
| b.    | I cannot type the text that is in the challenge box on the log-in page                    |
| с.    | I entered report parameters but my submit button is gray and I cannot create the report20 |
| d.    | I clicked submit to create a report but there is no data displayed in the report21        |
| Арреі | ndix A - Individual Report Descriptions22                                                 |
| a.    | Member Census Report22                                                                    |
| b.    | Check Journal Extract Report22                                                            |
| с.    | No Pay Report22                                                                           |
| d.    | Benefit Analysis Report23                                                                 |
| e.    | Paid Claims Summary by Member Report23                                                    |
| f.    | High Cost Claimant Report24                                                               |
| g.    | Top Providers Report24                                                                    |
| h.    | Diagnosis Ranked by Total Paid Report25                                                   |
| i.    | Denied Claims Report25                                                                    |
| j.    | Pended Claims Report                                                                      |
| k.    | Major Diagnostic Category Report26                                                        |
| ١.    | Precertification Report27                                                                 |
| Арреі | ndix B – Glossary of Report Terms                                                         |

# **1. Introduction**

Welcome to the Health Plans, Inc. Online Reporting tool: a new interactive reporting program that gives you access to many standard and custom reports. This tool will give you the ability to review your health plan's membership and claim information on your own schedule. Health Plans is excited to offer you this time-saving capability so that you can get the information you need quickly and easily.

Through the Online Reporting tool, you will have access to reports that offer comprehensive breakdowns of claims information and utilization, membership, and providers. The reports will help you:

- Analyze periodic changes in membership or utilization
- Evaluate trends that may impact plan costs and facilitate plan change decisions
- Recognize important areas of concern that may require in-depth analysis and review

This Getting Started Guide will walk you through the initial steps to access and understand the reports that are available. You will also receive step-by-step instructions to navigate the screens of the program and see definitions of the terms you need to know to run your reports.

## a. Available Reports

You will be able to access some, perhaps all, of the reports listed below and the data included in each will be based on your granted permission level. When you reach the section of the tool where you are able to choose your reports you will see the list of reports available to your account. When you select the report you would like to run you will see the data that is available for you to view.

You may have access to the following reports:

- Member Census
- Check Journal Extract
- No Pay
- Benefit Analysis
- Paid Claims Summary by Member
- High Cost Claimant
- Top Providers (Physicians & Hospitals)
- Diagnosis Ranked by Total Paid
- Denied Claims
- Pended Claims
- Major Diagnostic Category
- Precertification

## b. Descriptions of Available Reports

This section provides a brief description of each report available through the Online Reporting tool. Detailed descriptions can be found by clicking the "**What is this report?**" link in the reporting tool. You may also hover your mouse over the link for a brief report description. All detailed report descriptions can be found in *Appendix A –Individual Report Descriptions* at the end of this guide.

| Report Name                               | Description                                                                                                    |
|-------------------------------------------|----------------------------------------------------------------------------------------------------|
| Member Census                             | This report is a snapshot of all member data for a specified date in time.<br>This report contains member name, date of birth, coverage effective dates,<br>address, plan coverage levels, department (if available), benefit plan names,<br>and date of hire (if applicable).                                                                                                    |
| Check Journal Extract                     | This report presents all check activity over a specified period of time. The report includes check numbers, issue dates, payee names, amounts paid, claim numbers and incurred service dates.                                                                                                    |
| No Pay                                    | This report presents all domestic claims processed over a specified period<br>of time for employers who are also the rendering provider of services. It<br>includes information by facility department by incurred date. The report is<br>also broken down by member and claim service lines.                                                                                                    |
| Benefit Analysis                          | This report presents all costs, including the per member per month, by<br>benefit category such as Inpatient Hospital, Outpatient Hospital, Physician<br>Office Visits and Diagnostic X-rays and Labs. For each benefit description in<br>the reported time period, the report displays the total amount of charges,<br>total savings and reductions, total PPO discount, and total dollar amount<br>paid. The report also shows the percentage of the total claim costs incurred<br>and the PPO discount as a percentage per benefit. |
| Paid Claims Summary by Member             | This report presents a summary of claims paid by member. The report<br>displays employee and patient names, identification numbers, and the total<br>number of claims for the report period per person. The report also specifies<br>claim payment information including total amount of charges ineligible for<br>payment, any patient responsibilities (deductibles, coinsurance, and<br>copayments), amount deducted for coordination of benefits and<br>adjustments, and the total net payment for all claims.                     |
| High Cost Claimant                        | This report displays the total amount of medical claims paid that exceed a specified dollar amount. The claims are ranked in descending order by paid amount. The report also presents the member's relationship to the employee. This report does not include prescription drug claims. Also, the report does not track toward the specific stop loss deductible of your reinsurance contract.                                                                                                    |
| Top Providers (Physicians &<br>Hospitals) | This report displays a list of providers ranked by claim counts or dollars<br>paid. The report presents the hospital, facility or office name of the<br>provider, the tax identification number, total net payment amount, and the<br>total number of employee and dependent claims per provider for the<br>specified date range.                                                                                                    |

| Report Name                    | Description                                                                                                    |
|--------------------------------|----------------------------------------------------------------------------------------------------|
| Diagnosis Ranked by Total Paid | This report presents all claims in the specified date range by diagnostic<br>category and is ranked in descending order. The report further breaks<br>down each diagnosis by the total number of claims (and of those claims the<br>total number of unique claimants) and inpatient versus outpatient<br>utilization.                                                                                                    |
| Denied Claims                  | This report presents claims that have been denied for various reasons,<br>including duplicate submission, individual benefit maximum met, lack of<br>response from member, patient not eligible at time of service, etc. The<br>report displays patient names and their relationship to the employee. It also<br>details the claim number, charged amount, and provider information.                                                 |
| Pended Claims                  | This report displays claims that have been received at Health Plans, but are<br>in a pended status. The report shows the claim number, status in the<br>system along with the date received, the date the service was incurred, the<br>payee name, and the total amount to be paid.                                                                                                    |
| Major Diagnostic Category      | This report displays a summary of information about major diagnostic categories. For each major diagnostic category, the report presents the total number of claims processed under the category and the total amount paid for those claims.                                                                                                    |
| Precertification               | This report displays inpatient admission information for precertified<br>services. The report details the precertification number, facility name,<br>status of the case (open or closed), admission date and discharge date (if<br>applicable), diagnosis, and total length of stay. The report also displays<br>information about the patient including member identification number, sex,<br>age and relationship to the employee. |

## 2. User Support

In addition to this Getting Started Guide, the Online Reporting tool offers several types of assistance to help you use and understand the program.

## a. Getting Started Guide

You are currently reading the Getting Started Guide. This guide is also available as a PDF downloadable file from the main page of the tool by clicking on **Getting Started Guide**. You can scroll through to locate the section you would like to view.

## b. Report Descriptions

Each report has a detailed description available in PDF format to assist you in understanding:

- The information captured in the report
- Common uses of the report
- Required data parameters
- Time periods available for the report

For each report, you will find the information listed above by hovering your mouse over and then clicking on the "**What is this report?**" link (see example below). You can also find these documents in *Appendix A- Individual Report Descriptions* at the end of this guide.

| Member Enrollment & Claims<br>Status | Online Reporting                                       | Log Out 🔉                                   |
|--------------------------------------|--------------------------------------------------------|---------------------------------------------|
| Health Care Reform                   | Getting Started Guide                                  |                                             |
| Plan Tools & Resources               | Please Select a report to run then populate the requir | red information.                            |
| > Online Reporting                   | Member Census                                          | s this report?                              |
| Descrides Maturales                  |                                                        | Snapshot of all member data for specific da |

## c. Who to Contact for Help

If you are ever unable to find the help you are looking for in the areas noted above, please feel free to reach out and speak with a member of the Health Plans team. The Account Manager assigned to your account can provide assistance or get you in contact with the correct person to resolve your concern.

# **3. Terminology**

Before using the Online Reporting tool, here are some basic concepts and helpful term definitions. For a complete glossary of report terms, see *Appendix B* – *Glossary of Report Terms*.

## a. Group Number

The group number required at the login page is your Health Plans group code. You can find your group code on your current invoice or standard monthly reporting package.

## b. Terms used in Parameters

You will see the following terms when you access the reporting tool to run your reports. Here is a brief explanation of each to help you better understand how they are used to create your reports.

| Term           | Explanation                                                                                                    |
|----------------|----------------------------------------------------------------------------------------------------|
| Admission Date | This represents the date a patient was admitted to the hospital or facility for an inpatient stay.                                                                                                    |
| Coverage       | The coverage represents the type of benefit plan available to members.<br>Users will be given the choice to create their report by their applicable<br>coverage(s) that may include Accidental Death & Dismemberment,<br>Dental, Dependent Care, Dependent Life, Employee Life, Flex Medical,<br>Grandfathered Life, Long Term Disability, Medical, Prescription,<br>Qualified Transportation, Short Term Disability, Supplemental Life, or<br>Vision. |
| HH# or ID#     | The 9-digit member identification number. The number usually begins with the letters "HH" and is shared by family members.                                                                                                    |
| Incurred Dates | This is the date range that indicates the date of service on the claim.<br>Providers may not be able to submit a claim immediately, so the date<br>range selected by the user will only include incurred dates for claims<br>that have been submitted as of the last system refresh.                                                                                                    |
| Issue Date     | This date represents the day a payee payment was created.                                                                                                    |
| Paid Date      | This date represents the day when funds were submitted to the payee.<br>A claim may not be paid on the date it was incurred or received.                                                                                                    |
| Product        | A product is the type of coverage to be represented in the report; this may include Medical, Dental, Vision or other coverage.                                                                                                    |

## c. Terms used in Reports

You will see the following terms when your reports are created. Although most terms shown on the reports are self-explanatory, others are abbreviations or require further explanation. Here is a brief

description of common terms. You will find an extensive listing of all report terms in Appendix B – Glossary of Report Terms.

| Term        | Explanation                                                                                                    |
|-------------|----------------------------------------------------------------------------------------------------|
| СОВ         | Abbreviation of "coordination of benefits." A COB column will present<br>the dollar amount that is coordinated with the member's other plan<br>benefits (that may or may not be with Health Plans).                                                                   |
| Co-Ins      | Abbreviation of "co-insurance." A Co-Ins column will show the total member co-insurance responsibility.                                                                                                    |
| Сорау       | Abbreviation of "copayment." A Copay column will show the total amount of copayments to be applied to a claim.                                                                                                    |
| Deduct      | Abbreviation of "deductible." A deductible column will show the total deductible amount applied to a claim.                                                                                                    |
| Disallow    | This is the total amount that is not eligible to be paid by the plan. This<br>amount includes member responsibilities such as deductibles,<br>coinsurance, or copayments. It also includes any discounts taken by the<br>provider network and any ineligible amounts. |
| From DOS    | Abbreviation of "from date of service." This is the beginning of the range of service dates.                                                                                                    |
| Group Code  | This is the group number described in section a, <i>Group Number</i> , above.                                                                                                    |
| IP Claims   | Abbreviation of "Inpatient Claims." The IP Claims column displays the total number of inpatient claims.                                                                                                    |
| Inelig      | This is the total amount that is not eligible for reimbursement by the<br>plan. This often includes services that may not be billed by providers,<br>services that are not covered by the plan, or amounts that exceed<br>benefit maximums.                           |
| Modifier    | Abbreviation of "modifier code." A code used for claim payment processing to provide greater details on the type of procedure performed.                                                                                                    |
| OP Claims   | Abbreviation of "Outpatient Claims." The OP Claims column displays the total number of outpatient claims.                                                                                                    |
| Paid        | This is the total amount paid to a provider after all discounts and disallowed amounts are deducted (also referred to as "total paid").                                                                                                    |
| РМРМ        | Abbreviation of "per member per month."                                                                                                    |
| Procedure   | Abbreviation of "procedure code." A code used for claim payment processing to describe the actual procedure performed.                                                                                                    |
| Reason Code | The code produced when payment for a service is denied in whole or part.                                                                                                    |

| Term     | Explanation                                                                                                    |
|----------|----------------------------------------------------------------------------------------------------|
| Relation | Abbreviation of "relationship." This is the relationship of the presented member to the employee (can also be the employee). |
| Rev Code | Abbreviation of "revenue code." A code used for claim payment processing.                                                    |
| To DOS   | Abbreviation of "to date of service." This is the end of the range of service dates.                                         |

## 4. Employer Log-in Instructions

Now that you've become acquainted with the reports and assistance available to you, you are ready to learn how to log in to your account.

## **Before You Begin**

Before you log in for the first time, you will need to complete the *Online Reporting Access Form*, which must be signed by your organization's Privacy Officer. You may indicate on the form if you would like to allow your broker or other business associate to also have access to the program. The form can be found on the Online Reporting login page under the **New Users** section. Return the completed form to your Account Manager via email or mail. Once the form is received and approved, users will be sent their login information via secure email transmission. Brokers and business associates may need to complete a *Confidentiality & Non Disclosure Agreement* and/or *Privacy & Data Security Agreement* if they do not already have one on file with Health Plans.

## **Employer Home Page**

To log in to the Online Reporting tool, go to **www.HealthPlansInc.com**. From the **Employers** screen on the home page you can select **Online Reporting** from the quick links. The tool is also located under the **Employers Plan Tools & Resources** section.

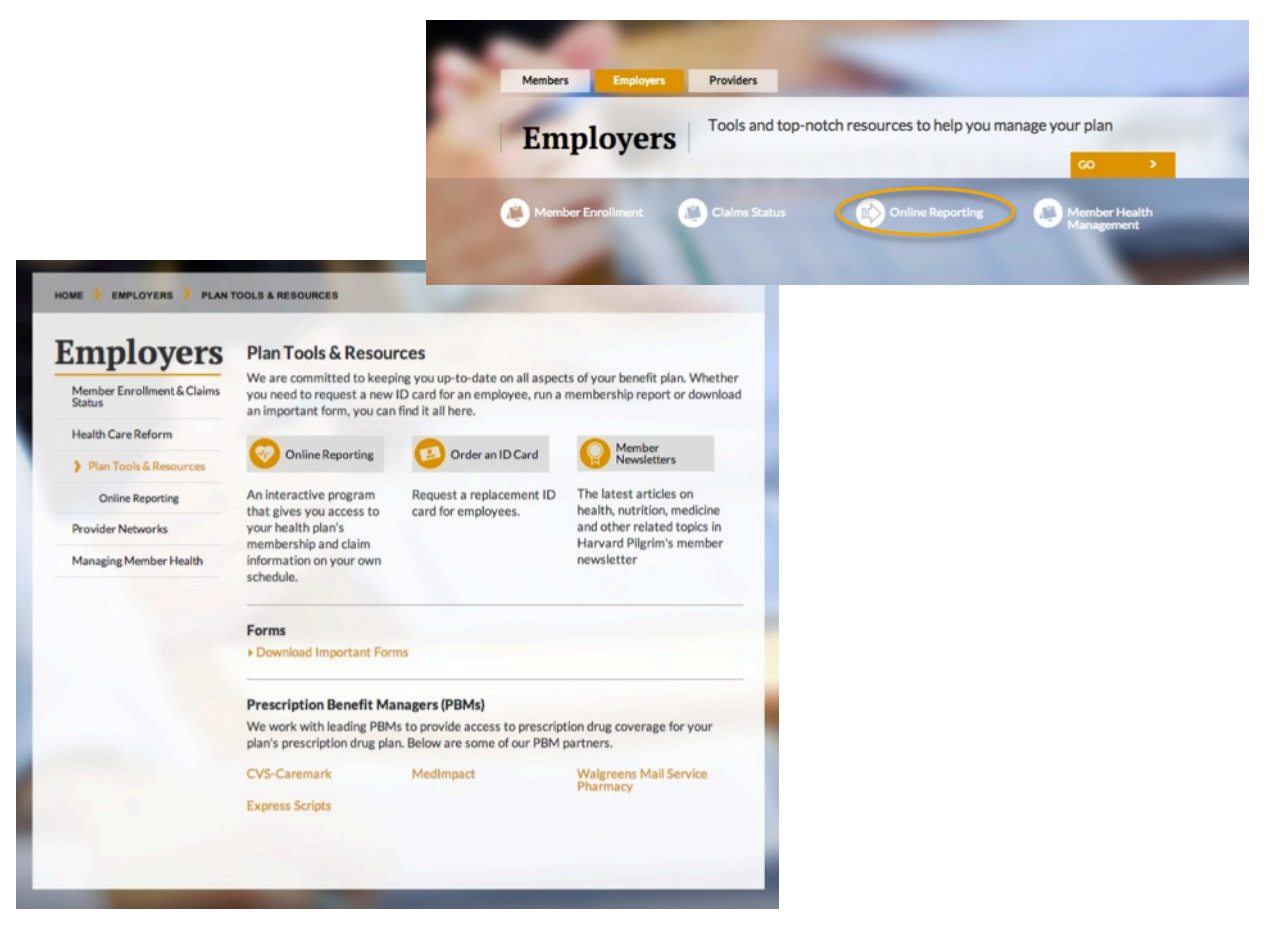

## **Online Reporting Secure Log-in**

Once in the Online Reporting section, you will see the log-in screen shown below. You must enter your plan's group number, your email address and the password sent to you via secure email. You will also need to enter the displayed text in the reCaptcha security box.

|   | PHealthPlans                         | Members                                                                                                    |                                                                                                    | Providers                                                | Brokers                                                                     | AboutUs                                                                                                    |  |  |  |  |
|---|--------------------------------------|----------------------------------------------------------------------------------------------------|----------------------------------------------------------------------------------------------------|----------------------------------------------------------|-----------------------------------------------------------------------------|----------------------------------------------------------------------------------------------------|--|--|--|--|
|   |                                      |                                                                                                    |                                                                                                    |                                                          |                                                                             |                                                                                                    |  |  |  |  |
|   | HOME / EMPLOYERS / PLAN TO           | OLS&RESOURCES ON                                                                                                    | LINE REPORTING                                                                                                    |                                                          |                                                                             |                                                                                                    |  |  |  |  |
|   | Employers                            | Online Report                                                                                                    | ting                                                                                                    |                                                          |                                                                             | Survey of the local division of the local division of the local di |  |  |  |  |
|   | Member Enrollment &<br>Claims Status | Welcome to the Online<br>many standard and cus<br>and claim information                                                                                    | e Reporting tool, an intera<br>tom reports. With this to<br>on your own schedule.                                                                                                    | ective reporting program t<br>ol you can review your hea | ing program that gives you access to<br>eview your health plan's membership |                                                                                                    |  |  |  |  |
| 1 | Health Care Reform                   | You will have access to                                                                                                    | and the second second se |                                                          |                                                                             |                                                                                                    |  |  |  |  |
|   | > Plan Tools & Resources             | utilization, membershi                                                                                                    | -                                                                                                    |                                                          |                                                                             |                                                                                                    |  |  |  |  |
|   | Online Reporting                     | Analyze periodic changes in membership or utilization Online Reporting     Evaluate trends that may impact plan costs and facilitate plan change decisions |                                                                                                    |                                                          |                                                                             |                                                                                                    |  |  |  |  |
|   | Provider Networks                    | Recognize important                                                                                                    | nt areas of concern that m                                                                                                    | ay require in-depth analys                               | is and review                                                               | and the second second                                                                                                    |  |  |  |  |
|   | Managing Member Health               | To ensure the security tool below.                                                                                                    | of your Plan's protected i                                                                                                    | nformation, please log in t                              | o the Online Reporting                                                      | 1.4.4                                                                                                    |  |  |  |  |
|   |                                      | If you are logging in for                                                                                                    | the first time, you will be                                                                                                    | required to reset your pas                               | ssword.                                                                     |                                                                                                    |  |  |  |  |
|   |                                      | Group Number                                                                                                    |                                                                                                    |                                                          |                                                                             |                                                                                                    |  |  |  |  |
|   |                                      | Email                                                                                                    |                                                                                                    |                                                          |                                                                             |                                                                                                    |  |  |  |  |
|   |                                      | Password                                                                                                    |                                                                                                    |                                                          |                                                                             |                                                                                                    |  |  |  |  |
|   |                                      | For added security, ple<br>to read, click the New (                                                                                                    | ase type the text displaye<br>Challenge button:                                                                                                    | d in the box below. If the t                             | ext is not clear enough                                                     |                                                                                                    |  |  |  |  |
|   |                                      | outAl                                                                                                    | S turk                                                                                                    |                                                          |                                                                             |                                                                                                    |  |  |  |  |
|   |                                      | Type the two words                                                                                                    |                                                                                                    | CAPTCHA **<br>stop spi<br>read bbi                       |                                                                             |                                                                                                    |  |  |  |  |
| l |                                      | Submit >                                                                                                    |                                                                                                    |                                                          |                                                                             |                                                                                                    |  |  |  |  |
| 2 |                                      | New Users<br>To sign up for Online R<br>send it to your Accoun                                                                                             | eporting access, please co<br>t Manager.                                                                                                    | mplete the Online Report                                 | ing Access Form and                                                         | _                                                                                                    |  |  |  |  |
|   |                                      | If you would like to lea                                                                                                    | rn more about Online Rep                                                                                                    | porting, please review the                               | Getting Started Guide.                                                      |                                                                                                    |  |  |  |  |
|   |                                      | _                                                                                                    |                                                                                                    |                                                          |                                                                             | The state of the state of the s |  |  |  |  |

## 5. Broker Log-in Instructions

The log in process for brokers differs slightly from the Employer process. The section below will walk you through the steps.

### **Before You Begin**

Before you log in for the first time, the employer(s) you represent must designate you as an individual with permission to view reports on the *Online Reporting Access Form*. You may be asked to complete a *Confidentiality & Non Disclosure Agreement* and/or *Privacy & Data Security Agreement* if you do not already have one on file with Health Plans. If you have been designated as an individual with permission to view reports, you will be sent login information via a secure email.

#### **Broker Home Page**

To log in to the Online Reporting tool, go to **www.HealthPlansInc.com** and select **Brokers** from the tabs at the top of the page. From the Brokers Overview, select **Online Reporting**.

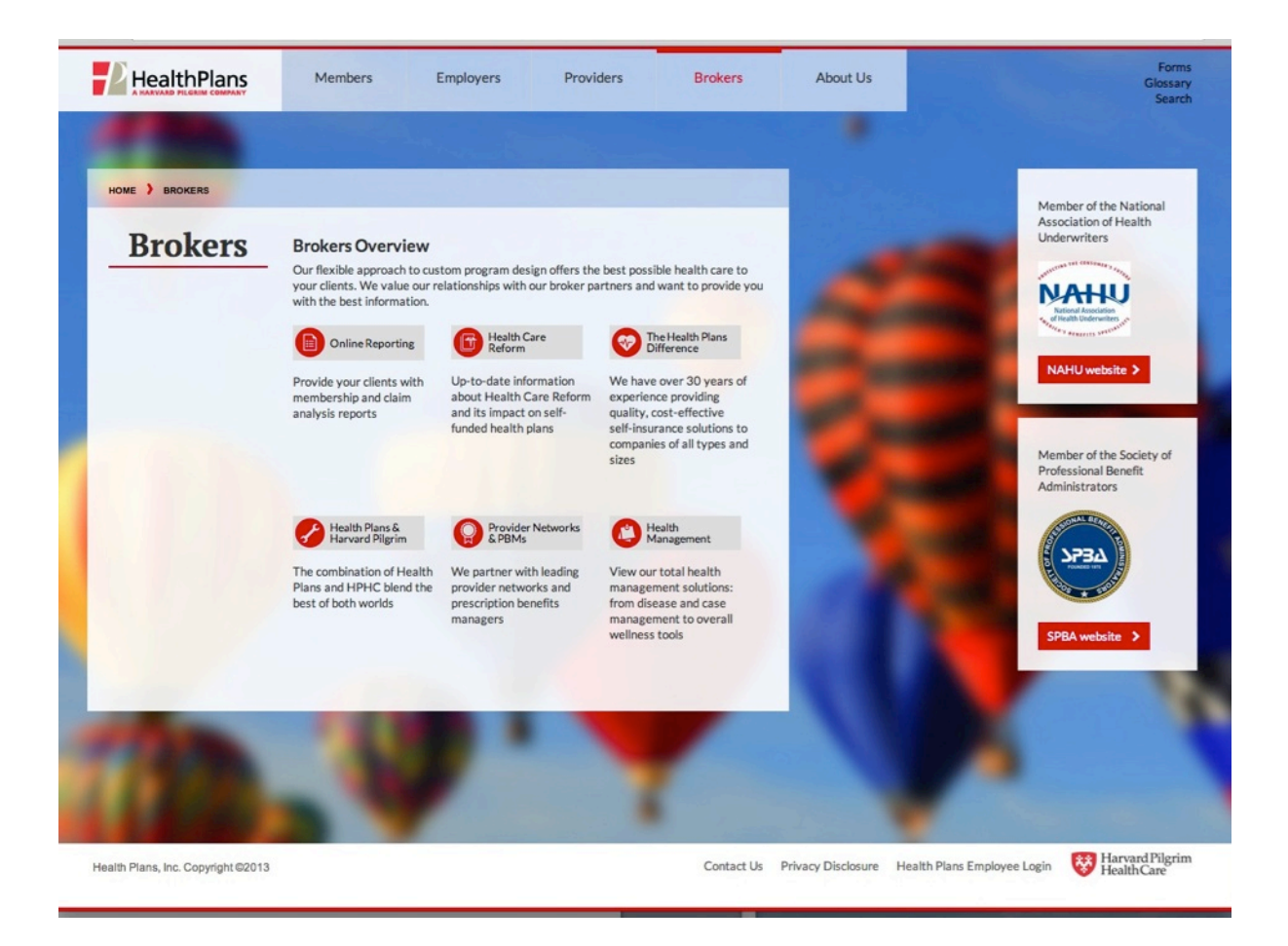

## **Brokers Online Reporting Secure Log-in**

Once in the Brokers Online Reporting, you will see the log-in screen shown below. You must enter your email address and the password sent to you via secure email. You will also need to enter the displayed text in the reCaptcha security box.

| A HARVARD PILGBIM COMPANY                               |                                                                                                    |                                                                                                    |                                                                                                 |                                                              |  |  |  |  |  |
|---------------------------------------------------------|----------------------------------------------------------------------------------------------------|----------------------------------------------------------------------------------------------------|-------------------------------------------------------------------------------------------------|--------------------------------------------------------------|--|--|--|--|--|
|                                                         |                                                                                                    |                                                                                                    |                                                                                                 |                                                              |  |  |  |  |  |
|                                                         | кероятно                                                                                                    |                                                                                                    |                                                                                                 |                                                              |  |  |  |  |  |
| Brokers                                                 | Online Repor                                                                                                    | ting                                                                                                    |                                                                                                 |                                                              |  |  |  |  |  |
| Provider Networks &<br>Prescription Benefit<br>Managers | Welcome to the Online Reporting tool, an interactive reporting program that gives you<br>access to many standard and custom reports. With this tool you can review your client's<br>health plan's membership and claim information on your own schedule. |                                                                                                    |                                                                                                 |                                                              |  |  |  |  |  |
| Health Care Reform                                      | You will have access to reports that offer comprehensive breakdowns of claims information<br>and utilization membership and providers. The reports will below out and your clients                                                                       |                                                                                                    |                                                                                                 |                                                              |  |  |  |  |  |
| Online Reporting                                        | Analyze periodic                                                                                                    | changes in membership                                                                                       | or utilization                                                                                  |                                                              |  |  |  |  |  |
|                                                         | Evaluate trends th                                                                                                    | nat may impact plan cos                                                                                     | ts and facilitate plan char                                                                     | age decisions                                                |  |  |  |  |  |
|                                                         | Recognize import                                                                                                    | ant areas of concern tha                                                                                    | at may require in-depth ar                                                                      | nalysis and review                                           |  |  |  |  |  |
|                                                         | To ensure the securit<br>below.                                                                                                    | cy of protected informat                                                                                    | ion, please log in to the C                                                                     | Inline Reporting tool                                        |  |  |  |  |  |
|                                                         | If you are logging in f                                                                                                    | or the first time, you wil                                                                                  | I be required to reset you                                                                      | ir password.                                                 |  |  |  |  |  |
|                                                         | User ID                                                                                                    |                                                                                                    |                                                                                                 |                                                              |  |  |  |  |  |
|                                                         |                                                                                                    |                                                                                                    |                                                                                                 |                                                              |  |  |  |  |  |
|                                                         | Password                                                                                                    |                                                                                                    |                                                                                                 |                                                              |  |  |  |  |  |
|                                                         |                                                                                                    |                                                                                                    |                                                                                                 |                                                              |  |  |  |  |  |
|                                                         | For added security, p                                                                                                    | lease type the text disp                                                                                    | layed in the box below. If                                                                      | the text is not clear                                        |  |  |  |  |  |
|                                                         | enough to read, click                                                                                                    | the New Challenge but                                                                                       | ton:                                                                                            |                                                              |  |  |  |  |  |
|                                                         | idicali                                                                                                    | en(                                                                                                    | e                                                                                               |                                                              |  |  |  |  |  |
|                                                         | Submit                                                                                                    | 040                                                                                                    | read bbc                                                                                        |                                                              |  |  |  |  |  |
|                                                         | New Users                                                                                                    |                                                                                                    |                                                                                                 |                                                              |  |  |  |  |  |
|                                                         | To obtain access to C<br>the Online Reporting<br>Disclosure Agreemen<br>have these agreemen                                                                                                    | Dnline Reporting, your o<br>g Access Form. You may<br>nt and/or a Privacy & Da<br>ts on file with Health Pl | Hent(s) must grant permis<br>be asked to sign a Confident<br>as Security Agreement if y<br>ans. | ssion by completing<br>entiality & Non<br>you do not already |  |  |  |  |  |
|                                                         | If you would like to le<br>Guide.                                                                                                    | earn more about Online                                                                                      | Reporting, please review                                                                        | the Getting Started                                          |  |  |  |  |  |

## 6. Creating Your Reports

Now that you've walked through the steps to logging into the Online Reporting tool, you'll need to know how to select your desired reports, input the data parameters, and download the reports. The next section will show you how to begin your report creation.

## **Selecting a Report - Employers**

Once logged in, you will be brought to the screen shown below. There, you will have the choice to select from a number of reports.

Available reports will be listed in a drop-down menu. The example below may not display the same reports that will be available to you. The reports that you see when you log in will be based on your granted permission level.

|                                      | -                                                                                                    |                    |   |           |      |
|--------------------------------------|----------------------------------------------------------------------------------------------------|--------------------|---|-----------|------|
|                                      |                                                                                                    |                    | - |           |      |
| HOME ) EMPLOYERS ) PLAN              | TOOLS & RESOURCES ) ONLINE                                                                                                    | REPORTING          |   |           |      |
| Member Enrollment & Claims<br>Status | Online Reporting                                                                                                    |                    |   | Log Out 🔸 |      |
| Health Care Reform                   | Please Select a report to run                                                                                                    | 1000               |   |           |      |
| Plan Tools & Resources               | Celert a Deport                                                                                                    |                    |   |           | 1000 |
| > Online Reporting                   | Select a Report                                                                                                    | -                  |   |           | No.  |
| Provider Networks                    | Member Census<br>Check Journal Extract<br>Denied Claims Report                                                                                                    | Daid               |   |           | 1    |
| Managing Member Health               | High Cost Claimant<br>No Pay Report<br>Major Diagnostic Categor<br>Paid Claims Summary by<br>Precertification Report<br>Top Providers Report<br>Pended Claims Report | y Report<br>Member |   |           |      |
|                                      |                                                                                                    |                    |   |           |      |
|                                      |                                                                                                    |                    |   |           |      |

## Selecting a Report – Brokers

You will have the choice to select from a number of employer reports (as shown in the previous employer selection example). You also will see a list of employer groups for which you have permission to produce and review reports.

## **Choosing your Parameters – Employers and Brokers**

Once you select the report you would like to run, you must fill in the custom parameters needed to create the report. The required parameters will be based on the report you select. Once all required parameters are entered for your desired report, the submit button will become available at the bottom of your page and you may run your report.

When entering ranges of dates, be sure to select the dates from the pop-out calendar. You may also type the dates in MM/DD/CCYY format (e.g. 05/04/2012 for May 4, 2012).

#### Member Census Report

To create the Member Census report you must select a specific date in time. If you do not select a date, the report will be created with data that is in the system as of the last refresh date. You also must enter the coverage that you would like displayed.

#### Check Journal Extract Report

To create the Check Journal Extract report, enter a starting check issue date for the time span you would like to see. You also must enter the ending issue date to complete the parameters.

#### No Pay Report

The No Pay report can be created by selecting a range of dates in which claims were paid. You must enter a "to" and "from" date range to complete the paid dates.

#### **Benefit Analysis Report**

To create the Benefit Analysis report, you must enter the range of dates in which claims were incurred and a range of dates in which claims were paid. For both required fields, you must select the "to" and "from" date range. The date range selected must be a minimum of three months.

#### Paid Claims Summary by Member

The Paid Claims Summary by Member report can be created by entering the range of dates in which claims were incurred and a range of dates in which claims were paid. For both required fields, you must select the "to" and "from" date range. Additionally, the product is also a required field.

If only the required fields are entered, the report will display all members that fall into the parameters. You may narrow down your report results by selecting an individual member or family; to do so you must enter the employee's identification number (starting with HH). If you would like only one member to appear on the report, you can specify the member's date of birth (be sure to enter in MM/DD/CCYY format). If the date of birth is unknown, or two family members share a birthday, you may enter a first name.

#### High Cost Claimant Report

To create the High Cost Claimant report, you must enter the range of dates in which claims were incurred and a range of dates in which claims were paid. For both required fields, you must select the "to" and "from" date range. You must also enter the dollar amount for which claims must exceed. The exceeding amount must be entered without commas and dollar signs, and must be greater than \$5,000.

#### **Top Providers Report**

For the Top Providers report, you are required to enter the range of incurred and paid dates for the claims that you would like to drive the ranking of providers. You also must designate the plan product that will be connected to the ranking and the number of providers that you would like to appear.

You have the choice to run a report of ranked phyicians, facilities and hospitals; physicians only, or facilities and hospitals only. You may also choose to rank the providers by either the dollars paid or by the number of claims paid.

#### Diagnosis Ranked by Total Paid Report

To create the Diagnosis Ranked by Total Paid report, you must enter the range of dates in which claims were incurred and a range of dates in which claims were paid. For both required fields, you must select the "to" and "from" date range. You must also select the number of diagnoses to be listed via the drop down menu.

#### **Denied Claims Report**

The Denied Claims report can be created by selecting a range of dates in which claims were paid. You must enter a "to" and "from" paid date range. You also must enter the plan product under which the claims were paid.

#### Pended Claims Report

To create the Pended Claims report, you must select the plan product under which the selected claims are being paid.

#### Major Diagnostic Category Report

To create the Major Diagnostic Category report, you must enter the range of dates in which claims were incurred and a range of dates in which claims were paid. For both required fields, you must select the "to" and "from" date range.

#### **Precertification Report**

To create the Precertification report, enter a starting admission date for the precertifications that occurred in the time span you are requesting. You also must enter the end date for the admission to complete the parameters.

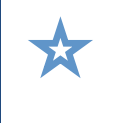

Since many of the reports you create may be confidential or may contain protected health information (PHI), please be sure to save your reports to a secure location and consider protecting the file with a password.

## **Running and Saving Your Report**

Once your parameters are set, click **Submit**. Your report will take up to afew seconds to several minutes to load and a file download screen will appear when the report is ready. You may continue to work on other applications while your report runs in the background.

You can choose to open the file or save it to your computer or local network. When naming your report, be sure to choose a name that will help you remember what you've requested, especially if you create multiple reports with different dates or settings.

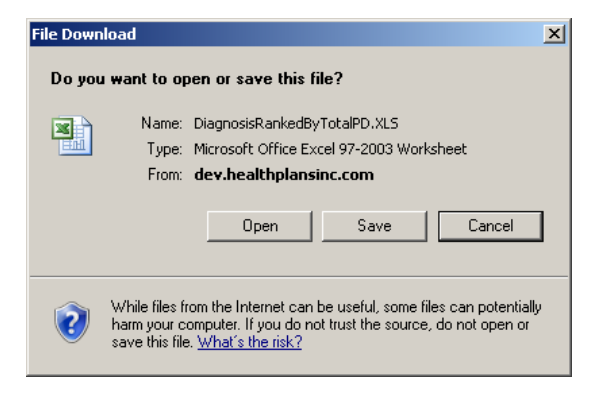

Once you choose to open or save the file, it will be downloaded to your computer in Excel format and available to view, sort, and filter to fit your needs.

|       | ) 🔛 🍤 -   | ("-)      | ) 🗧                                    |                 | TopProviders           | HospitalReport [Comp | atibility Mode] - M | icrosoft Excel       |              |                    |            |                 | ×        |
|-------|-----------|-----------|----------------------------------------|-----------------|------------------------|----------------------|---------------------|----------------------|--------------|--------------------|------------|-----------------|----------|
|       | Home      | Inser     | t Page Layout Formulas                 | Data R          | eview View Acr         | obat                 |                     |                      |              |                    |            | 0 -             | σx       |
| -     | Vet       |           | 1                                      |                 |                        |                      |                     |                      |              | a con travel       |            | A 0.0           |          |
|       | a cut     |           | Arial × 8 × A                          | ` A` 📒 🚍        | 😑 🗞 📑 Wrap             | Text Genera          | al 👻                | 57                   |              | 😐 🏋 📰              | 2 Autosum  | 7 🕅             |          |
| Paste | Copy      |           | B 7 II - C - A -                       | A - = =         |                        | a & Center y         | 0/ €.0 .00          | Conditional Forma    | t Cell In    | sert Delete Format | 🐺 Fill 👻   | Sort & Find 8   | x        |
| *     | I Forma   | at Painte |                                        |                 |                        | ,e a center          | .00 .00             | Formatting * as Tabl | e - Styles - | • • •              | Clear *    | Filter * Select | <b>*</b> |
|       | Clipboard |           | Font                                   | Gi I            | Alignment              | 1 I                  | Number 🕞            | Styles               |              | Cells              | Ed         | liting          |          |
|       | B32       |           | $\bullet$ $f_x$                        |                 |                        |                      |                     |                      |              |                    |            |                 | ×        |
|       | А         | В         | С                                      | D               | E                      | F                    | G                   | Н                    | 1            | J                  | K          | L               | M        |
| 1     |           | REPORT    |                                        | Тор 25 Но       | ospitals and Ph        | ysicians by Do       | ollars Paid         |                      |              |                    |            |                 |          |
| 3     |           | ABC C     | d Date: 01/01/2011 to 02/21/2011       | Boid Data: 0    | 1/01/2011 to 02/21/201 | 4                    |                     |                      |              |                    |            |                 |          |
| 4     |           | incurre   | ru Date. 0 1/0 1/20 1 1 to 05/3 1/20 1 | i inalu Date. U | 10 1/2011 10 05/51/201 |                      |                     |                      |              |                    |            |                 |          |
| 5     |           | Data a    | s of 12/21/2011                        |                 |                        |                      |                     |                      |              |                    |            |                 |          |
| -     |           | Rank      | Provider Name                          |                 | Provider ID            | Paid                 | # of                | # of                 | Total Claims | 5                  |            |                 |          |
| 6     |           |           |                                        |                 |                        |                      | Employee            | Dependent            |              |                    |            |                 |          |
| 7     |           | 1         | Central Maine Medical Cnt              |                 | 010211494              | \$36,350             | 94                  | 56                   | 15           | 10                 |            |                 |          |
| 8     |           | 2         | St Marys Reg Medical Center            |                 | 010211551              | \$11,031             | 50                  | 16                   | 6            | 6                  |            |                 |          |
| 9     |           | 3         | Miles Memorial Hospital Dba Sp         | ecialties       | 010211796              | \$3,787              | 6                   | 1                    |              | 7                  |            |                 |          |
| 10    |           | 4         | Pinnacle Rehabilitation Network        | , Llc           | 743091892              | \$1,982              | 0                   | 15                   | 1            | 5                  |            |                 |          |
| 11    |           | 5         | Central Maine Eye Care                 |                 | 010535047              | \$1,978              | 5                   | 6                    | 1            | 1                  |            |                 |          |
| 12    |           | 6         | Maine Molecular Imaging LIc            |                 | 330976306              | \$1,938              | 1                   | 0                    |              | 1                  |            |                 |          |
| 13    |           | 7         | Maine Medical Center                   |                 | 010238552              | \$1,934              | 2                   | 0                    |              | 2                  |            |                 | =        |
| 14    |           | 8         | St Mary's Anesthesia Associates        | Pa              | 010479601              | \$1,428              | 1                   | 0                    |              | 1                  |            |                 |          |
| 15    |           | 9         | Franklin Memorial Hospital             |                 | 010211503              | \$1,317              | 9                   | 3                    | 1            | 2                  |            |                 |          |
| 16    |           | 10        | Mercy Hospital                         |                 | 010211534              | \$959                | 7                   | 2                    |              | 9                  |            |                 |          |
| 17    |           | 11        | Robert Sylvester Md, Pa                |                 | 010361987              | \$827                | 10                  | 4                    | 1            | 4                  |            |                 |          |
| 18    |           | 12        | Cape Coral Hospital                    |                 | 650666516              | \$809                | 1                   | 0                    |              | 1                  |            |                 |          |
| 19    |           | 13        | Dana Farber Cancer Institute           |                 | 042263040              | \$739                | 0                   | 4                    |              | 4                  |            |                 |          |
| 20    |           | 14        | Fern Tsao                              |                 | 043365640              | \$736                | 4                   | 6                    | 1            | 0                  |            |                 |          |
| 21    |           | 15        | Spectrum Medical Grp Pa Dba S          | outhern Rad     | 010510040              | \$667                | 12                  | 2                    | 1            | 4                  |            |                 |          |
| 22    |           | 16        | Androscoggin Home Care And H           | lospice         | 010227184              | \$663                | 0                   | 1                    |              | 1                  |            |                 |          |
| 23    |           | 17        | Russell Medical Center                 |                 | 237423047              | \$662                | 1                   | 3                    |              | 4                  |            |                 |          |
| 24    |           | 18        | Central Maine Ortho Pa                 |                 | 010416156              | \$621                | 2                   | 8                    | 1            | 0                  |            |                 |          |
| 25    |           | 19        | Rumford Hospital                       |                 | 010215227              | \$600                | 4                   | 0                    |              | 4                  |            |                 |          |
| 26    |           | 20        | Mmc Medical Services Dba Grea          | ter Portlan     | 010442142              | \$579                | 1                   | 4                    |              | 5                  |            |                 |          |
| 27    |           | 21        | Martin's Point Medcl Grp C/O Mar       | tin's Po        | 263756814              | \$562                | 0                   | 4                    |              | 4                  |            |                 |          |
| 28    |           | 22        | B&W Physician Org Dba Dept Of          | Radiology       | 043466314              | \$538                | 1                   | 2                    |              | 3                  |            |                 |          |
| 29    |           | 23        | Joel S Olstein Md Pa                   |                 | 010360000              | \$527                | 3                   | 0                    |              | 3                  |            |                 |          |
| 30    |           | 24        | Childrens Hospital C/O Neuro Fi        | nd Tn           | 222678594              | \$472                | 0                   | 1                    |              | 1                  |            |                 |          |
| 31    |           | 25        | Pediatric Assoc Of Lewiston Pa         | C/O The F       | 010538102              | \$461                | 0                   | 6                    |              | 6                  |            |                 |          |
| 32    |           |           |                                        |                 | Totals:                | \$72,170             | 214                 | 144                  | 35           | 8                  |            |                 |          |
| 34    |           |           | -                                      |                 |                        |                      |                     |                      |              |                    |            |                 | -        |
|       | N Top     | Provide   | rsHospitalReport 🤌                     |                 |                        |                      |                     | 14                   |              |                    |            |                 | > 0      |
| Ready |           |           |                                        |                 |                        |                      |                     |                      |              |                    | 🔲 🛄 115% ( | 90-             |          |

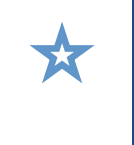

Remember that the data provided in your reports is current as of the date shown on the top of the report. That date is also found on the bottom of the parameters screen for each report.

# 7. System Safeguards and Limitations

The following system safeguards and limitations have been put into place to avoid producing unreliable reports or information that would violate privacy and security concerns

# a. How frequently does Health Plans upload new information to the reporting system?

The data is refreshed nightly on the Health Plans website and is available as far back as 36 months from the current month. If any retroactive adjustments were made for claims processed in prior days, those adjustments will also be uploaded nightly.

If you run reports right after the data refresh, and then run the same reports with the same date parameters the next day, you will get the same results. Once the data refresh has taken place, you know that you will have access to the most recent information available.

If you want to know whether the nightly data refresh has happened yet, you can check the message in the bottom of the report parameters screen or the top of the produced report (see example below).

| Member Enrollment & Claims<br>Status | Online Reporting Log Out >                                            |      |
|--------------------------------------|-----------------------------------------------------------------------|------|
| Health Care Reform                   | Getting Started Guide                                                 | 1000 |
| > Plan Tools & Resources             | Please Select a report to run then populate the required information. |      |
| > Online Reporting                   | Member Census   What is this report?                                  | 1000 |
| Provider Networks                    | Eligibility As of Date: 01/01/2013                                    |      |
| Managing Member Health               | 01012013                                                              |      |
|                                      | Coverage: Medical                                                     |      |
|                                      |                                                                       | 1    |
|                                      | Submit >                                                              |      |
|                                      |                                                                       | -    |

## b. What minimum or maximum time spans apply to the reports?

If you're running reports on an incurred basis, you will need at least three months of claims experience (for instance, claims incurred from January 1, 2012 to March 31, 2012) with two months of run-out (for instance, claims paid through May 31, 2012). These date restrictions mean that your reports will be as accurate as possible in presenting the costs and utilization for the given time period. Data is available as far back as 36 months, so time spans cannot include more than three years.

## c. Are there data restrictions for reports?

In addition to the parameter restrictions noted in section 6, *Creating Your Reports*, Health Plans will use a limited data set (which requires the removal of certain identifiers) where feasible in order to disclose only the minimum amount of personal health information (PHI) necessary for the intended report purpose. This safeguard has been put in place to comply with the HIPAA provisions of the HITECH Act, which requires business associates to comply with HIPAA's minimum necessary requirements.

## d. How many months of data are available?

The tool contains information as far back as 36 months from the current month. For example, as of July 2012, the system contains data for claims incurred and paid from July 2009 through June 2012.

## e. What level of detail will be available?

The level of detail available will be based on the report that you run. Certain membership reports will display data at the employee level; however, only the minimum amount of information necessary to interpret the report will be provided. Cost reports are typically available to the claim or claim line detail level.

For specific report details, go to the report selection screen and hover your mouse on the "What is this report?" link. If you select the link, a detailed description of the report will appear in a PDF downloadable file.

# f. Will the level of personal health information be limited to only individuals with such access?

Users seeking a login password must complete the Online Reporting Access Form, which indicates whether or not the user can view personal health information (PHI). If the user's title within their company is not listed in the HIPAA Privacy section of the Summary Plan Description, they will be unable to gain access to view PHI details.

Reports that are available to users will be based on their granted permission level. Users who are not permitted to view PHI will not be able to view or download member-specific information.

# 8. Frequently Asked Questions (FAQ)

The following section addresses commonly asked questions and answers. If your question is not found below, please contact your Account Manager for help.

## a. Can I save the reports I create?

Yes, you can save the reports that you create. When you create your report you are given the choice to immediately open the file or save it to your computer or local network.

## b. In what format are the reports created?

All reports are available only in Microsoft Excel format.

## c. Do I need any special software?

In order to view and create the reports you need access to a web browser and Microsoft Excel.

## d. Does Health Plans retain a copy of the reports I create?

No, Health Plans does not retain a copy of the report that you create, so you must save it to your computer or local network if you'd like to retain a copy (Health Plans recommends that you password protect your files, or save to a secure location). However, Health Plans does retain a record of the report parameters that you choose, so the report can be recreated if necessary. Please note: the results of a recreated report may differ from the original report due to the timing of claims and eligibility processing.

## e. How long will it take to create a report?

The time it takes to create the report after submitting the request depends on the amount of data requested. It may take several seconds up to several minutes for a report to become available after clicking the submit button. You may continue to work on other applications while your report runs in the background.

## f. Where do I go if I have questions?

If you have questions that have not been answered in this guide, please contact your Account Manager.

## g. Is training available?

The Online Reporting tool was designed to be user-friendly. At this time, formal training is not available, but your Account Manager is always available should you have any difficulty operating the program.

## 9. Troubleshooting

The section below includes helpful tips and suggestions for troubleshooting issues.

a. I'm entering my group number at the login page but I receive an error message.

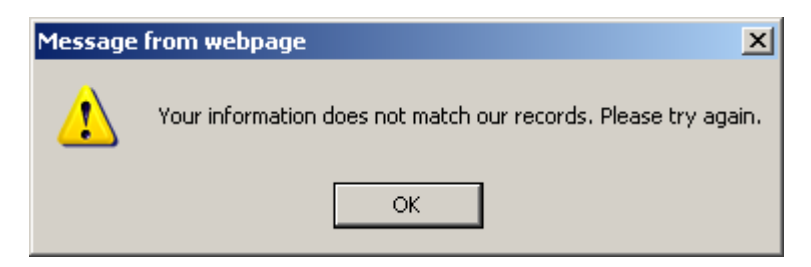

If your error message looks like the example above, you may be entering your group number incorrectly. The group number is a six-digit code assigned to an employer or plan and usually begins with the number 00 (not letters OO). For example, a group number could be 001AB2 or 001XY1.

b. I cannot type the text that is in the challenge box on the login page.

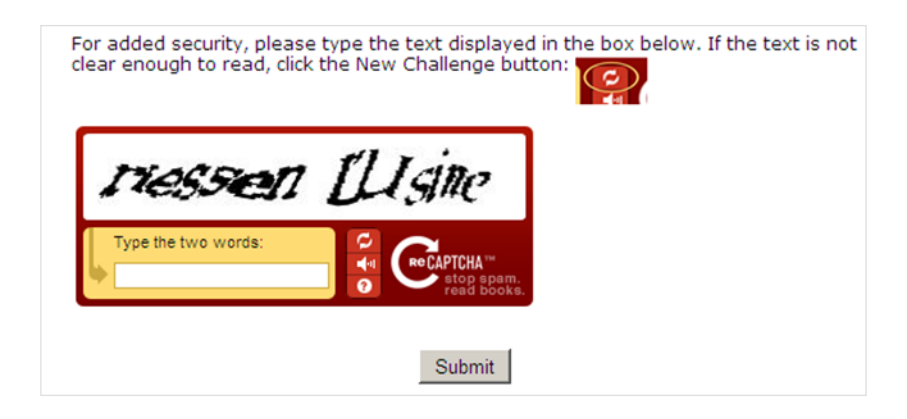

If you receive a phrase that is unrecognizable or contains difficult characters, click on the new challenge button (as noted in the example above) and a new phrase will appear. You may click on this button until a readable phrase appears for you.

# c. I entered report parameters but my submit button is gray and I cannot create the report.

For certain reports, there are required ranges or selections that must be entered to submit the report for creation. All required parameters contain an asterisk noting if it is a required field. When all required fields are completed, the submit button will be available.

# d. I clicked submit to create a report but there is no data displayed in the report.

The report parameters that you chose may not be valid or data may not be available in the range specified.

# **Appendix A - Individual Report Descriptions**

## a. Member Census Report

## What is captured in this report?

The Member Census report is a snapshot of all member data for a specified date in time. This report contains member name, date of birth, coverage effective dates, address, plan coverage levels, department (if available), benefit plan names, and date of hire (if applicable).

## Why run this report?

This report is used to review member information and determine if any corrections are necessary. It is also used to create and filter specific member data. For example, a user may run this report and then filter to capture all dependents who will reach age 26 during the calendar year. The user may then analyze this data to know when the dependent children are scheduled to be terminated from their plan.

## What are the required data parameters?

Users creating this report must enter a specific date in time (e.g. 04/01/2012). If a user does not enter a specific date, the data in the report will reflect information in the system as of the last data refresh. Users also must select a single benefit coverage to display.

## b. Check Journal Extract Report

## What is captured in this report?

The Check Journal Extract report presents all check activity over a specified period of time. The report includes check numbers, issue dates, payee names, amounts paid, claim numbers and incurred service dates.

## Why run this report?

This report is designed to assist the user in identifying the checks, voids and refunds that have been issued on behalf of their benefit plan. It may be run for bank statement reconciliation as well as to see expenditures by providers in a given period of time.

## What are the required data parameters?

Users must enter a span of check issue dates to retrieve the check journal entries.

## c. No Pay Report

## What is captured in this report?

The No Pay report presents all domestic claims processed over a specified period of time. It includes information by facility department by incurred date. The report is also broken down by member and

claim service lines. This report is only available when the rendering provider of service is also the Health Plans employer.

#### Why run this report?

This report is designed to assist the user in identifying the domestic claims that have been adjudicated on behalf of their benefit plan. It also may be used by the employer's patient accounts staff to post payments to the employer's account receivables system and to balance bill employees for domestic services rendered (if there is a balance due). For some users, this report replaces a provider explanation of benefits.

#### What are the required data parameters?

Users must enter a span of paid dates to create this report.

## d. Benefit Analysis Report

#### What is captured in this report?

The Benefit Analysis report presents all costs by type of service such as Inpatient Hospital, Outpatient Hospital, Physician Office Visits and Diagnostic X-rays and Labs. For each benefit description in the reported time period, the report displays the total amount of charges, total savings and reductions, total PPO discount, and total amount paid. The report also shows the percentage of the total claim costs incurred and the percentage of the total claims eligible for PPO discount per benefit. This report has recently been updated to include the per member per month (PMPM) costs per benefit category.

#### Why run this report?

This report is designed to assist the user in identifying the costs to the health plan by type of service category. It may be run for multiple periods of time for comparative analysis. The report displays highest cost categories, which users can review to assess potential plan changes.

#### What are the required data parameters?

Users must enter a range of incurred dates and paid dates to create this report. The date range selected must be a minimum of three months.

## e. Paid Claims Summary by Member Report

#### What is captured in this report?

The Paid Claims Summary by Member report represents a summary of claims paid by member. The report displays employee and patient names, identification numbers, and the total number of claims for the report period per person. The report also specifies claim payment information including the total amount of charges ineligible for payment, any patient responsibilities (deductibles,

coinsurance, and copayments), amount deducted for coordination of benefits and adjustments, and the total net payment for all claims.

#### Why run this report?

Users typically generate this report to assist their employees with claim questions. This report totals patient responsibilities, which are the subject of common employee concerns. This report can be created to display the information for all members, one family, or one member.

#### What are the required data parameters?

Users must enter a range of incurred and paid dates, and specify the desired product. The product refers to applicable medical, dental, vision or other coverage. Additionally, users have the option to run this report by a specific member by entering the member identification number. If a user would like to create the report for a dependent of an employee, the user may also enter the dependent's date of birth or first name in addition to the member identification number.

## f. High Cost Claimant Report

#### What is captured in this report?

The High Cost Claimant report displays the total amount of medical claims paid that exceed a specified dollar amount in descending order by paid amount. The report presents the member's relationship to the employee (employee or a dependent). This report does not include prescription drug claims and does not track toward the specific stop loss deductible of your reinsurance contract.

#### Why run this report?

Typically, users create this report to view the number of members who are close to reaching the Specific Deductible amount. This is useful for determining the potential for claims covered by specific stop loss insurance.

#### What are the required data parameters?

Users must specify a range of incurred and paid dates. Additionally, they must enter the dollar amount that the reported claims must exceed. The amount entered must be \$5,000 or greater.

## g. Top Providers Report

## What is captured in this report?

The Top Providers report displays a list of providers ranked by claim counts or dollars paid. The report presents the hospital, facility, or office name of the provider, tax identification number, total net payment amount, and the total number of member and dependent claims per provider for the specified date range.

#### Why run this report?

This report presents the providers that employees use most and enables the user to see the total amount paid by the plan to those providers. This information can be useful for analyzing appropriate plan structure.

### What are the required data parameters?

Users are required to enter a range of incurred and paid dates, the total number of providers to be included in the report, and the desired product. The product refers to applicable medical, dental or other coverage. Users may also choose to view just the physicians and ancillary providers, or hospitals and facilities, or all. Additionally, users may request to rank the report by dollars paid or claim counts.

## h. Diagnosis Ranked by Total Paid Report

#### What is captured in this report?

The Diagnosis Ranked by Total Paid report presents all claims in the specified date range by diagnostic category ranked in descending order. The report further breaks down each diagnosis by the total number of claims (and of those claims the total number of unique claimants) and inpatient versus outpatient utilization.

#### Why run this report?

This report is designed to assist the user in understanding costs to the health plan associated with specific diagnostic categories. It may help the user by identifying common or high cost disease categories. This can be used to assess the need for employee assistance programs such as disease management, at work exercise programs and other pro-active approaches to assisting employees in personal health management. It also can be used to assess the effectiveness of various wellness initiatives. This report can be created for multiple periods of time for comparative analysis.

#### What are the required data parameters?

Users must select incurred and paid date ranges, and must indicate the number of diagnosis categories to appear on the report. Users have the option to select a list of 25, 50, 100, 200, 500, or 1,000 categories.

## i. Denied Claims Report

## What is captured in this report?

The Denied Claims Report presents claims that have been denied for various reasons, including duplicate submission, individual benefit maximum met, lack of response from member, patient not eligible at time of service, etc. It also presents claims that were denied upon adjustment. The report

displays patient names and their relationship to the employee. It also details the claim number, charged amount, and provider information.

### Why run this report?

This report is designed to assist the user in understanding the claims being denied on behalf of the plan. Users may find this report useful when presented with questions from employees about specific claim denials.

### What are the required data parameters?

Users are required to enter a range of paid dates and the desired product. The product refers to applicable medical, dental, vision or other coverage.

## j. Pended Claims Report

## What is captured in this report?

The Pended Claims report displays claims that have been received at Health Plans, but are in a pended status. The report shows the claim number and its status in the system along with the date received, the date the service was incurred, the payee name, and the total amount to be paid.

#### Why run this report?

This report illustrates any outstanding financial liability for the plan. Users view this report to determine what claims will be up for funding and the dollar amounts to be funded.

## What are the required data parameters?

Users must select the desired product code to be displayed. The product refers to applicable medical, dental, vision or other coverage.

## k. Major Diagnostic Category Report

## What is captured in this report?

The Major Diagnostic Category report displays a summary of information about major diagnostic categories. For each major category the report presents the total number of claims processed and the total amount paid for those claims.

## Why run this report?

This report is typically created to aid users with condition-specific trend analysis. Users can draw on information in this report to make decisions regarding potential wellness and health management programs.

## What are the required data parameters?

Users must select a range of incurred and paid dates to run this report.

## l. Precertification Report

### What is captured in this report?

The Precertification report displays inpatient admission information for precertified services. The report details the precertification number, facility name, status of the case (open or closed), admission date and discharge date (if applicable), diagnosis, and total length of stay. The report also displays information about the patient including member identification number, sex, age and relationship to the employee.

#### Why run this report?

This report is used in conjunction with stop loss insurance renewal activity. It allows the user to see inpatient activity and assess rates based on the potential for future high cost utilization.

#### What are the required data parameters?

Users must specify a range of admission dates to create this report.

# Appendix B – Glossary of Report Terms

| Adj                 | Abbreviation of "adjustment." Describes any modifications made on a claim for reasons other than patient responsibility or other insurance coordination. |
|---------------------|----------------------------------------------------------------------------------------------------|
| Admin, Savings &    | Amount deducted from total charge due to negotiated claims edits and denied claims                                                                       |
| Reductions          | (e.g. edits due to global billing changes and denials for duplicate submissions, maximum                                                                 |
|                     | benefit limit, services not covered).                                                                                                    |
| Admit Date          | Date of admission for an inpatient hospital stay.                                                                                                    |
| Benefit Description | Explanation of a plan provision.                                                                                                    |
| Benefit Plan        | A code to identify a specified plan for employers who offer more than one plan option.                                                                   |
| Charge              | Total amount billed by the rendering provider.                                                                                                    |
| Claimant            | Member whose claims are described in the report.                                                                                                    |
| СОВ                 | Abbreviation of "coordination of benefits." A COB column will present the amount that is covered by other benefit plans.                                 |
| Co-Ins              | Abbreviation of "co-insurance." A Co-Ins column will show the amount responsibility member is responsible for as part of their co-insurance.             |
| Сорау               | Abbreviation of "copayment." A Copay column will show the total amount of copayments to be applied to a claim.                                           |
| Count               | Number of claims.                                                                                                    |
| Date of Check       | Issue date on a check.                                                                                                    |
| Date of Service     | Date the member went to provider and received a service.                                                                                                 |
| Deduct              | Abbreviation of "deductible." A deductible column will show the total deductible amount applied to a claim.                                              |
| Denied Amount       | Total amount unable to be processed due to plan provisions.                                                                                              |
| Denied Reason       | Explanation why a charge cannot be processed under the plan.                                                                                             |
| Department          | Description of subset or division within a group plan.                                                                                                   |
| Diagnosis           | The identification of the member's reason for service. This may appear as a "diagnosis                                                                   |
|                     | code." The code is used for claim payment processing.                                                                                                    |

| Diagnosis<br>Description     | Further explanation of a diagnosis or diagnosis code.                                                                                                    |
|------------------------------|----------------------------------------------------------------------------------------------------|
| Disallow                     | The total amount of member responsibility including deductibles, coinsurance, or copayments. It also includes any discounts taken by the provider network and any ineligible amounts.                                                 |
| Disc                         | Abbreviation of "discount." This is the contractual discount taken on a claim payment.                                                                                                    |
| Effective Date               | Identifies the start date of the member's coverage in the plan. In the Member Census, it may refer to the member effective date in benefit plans including, but not limited to, AD&D, Dental, Medical, Flex, Life, LTD or STD.        |
| Employee ID                  | See Member ID.                                                                                                    |
| Facility Name                | Name of a provider.                                                                                                    |
| From DOS                     | Abbreviation of "from date of service." This is the beginning of the range of service dates.                                                                                                    |
| Group Code                   | Group number (e.g. 001ABC).                                                                                                    |
| Incurred                     | Date of service.                                                                                                    |
| Inelig                       | This is the total amount that is not eligible for reimbursement by the plan. This often includes services that should not be billed by providers, services that are not covered by the plan, or amounts that exceed benefit maximums. |
| IP Claims                    | Abbreviation of "Inpatient Claims." The IP Claims column displays the total number of inpatient claims.                                                                                                    |
| Length of Stay (LOS)         | Number of days a member is in the hospital.                                                                                                    |
| Major Diagnostic<br>Category | A classification of diagnoses.                                                                                                    |
| Modifier                     | Abbreviation of "modifier code." A code used for claim payment processing.                                                                                                    |
| Member ID                    | A unique identification number given to all plan members.                                                                                                    |
| OP Claims                    | Abbreviation of "Outpatient Claims." The OP Claims column displays the total number of outpatient claims.                                                                                                    |
| Paid                         | This is the total amount paid to a provider after all discounts and disallowed amounts are deducted. Also referred to as "Total Paid."                                                                                                |
| Patient Acct #               | A number received from the provider; used to identify the member in the providers' accounts.                                                                                                    |

| Payee ID     | The provider tax identification number.                                                                                                    |
|--------------|----------------------------------------------------------------------------------------------------|
| Payee Name   | The name of the entity receiving payment.                                                                                                    |
| Payment Type | The status of the claim that was processed. Claims may be PAID, REFUND, VOID, etc.                                                                                                    |
| Person Code  | A two-digit code used in the Health Plans system to identify the individual's relationship to the employee.                                                                                                    |
| РМРМ         | Abbreviation of "per member per month."                                                                                                    |
| Precert      | Abbreviation of "precertification." This column details the precertification number identified in the Health Plans system.                                                                                                    |
| Procedure    | Abbreviation of "procedure code." A code used to describe the type of service provided.<br>Used in claims processing.                                                                                                    |
| Product      | A product coverage type, which refers to medical, dental, vision or other coverage.                                                                                                    |
| Reason Code  | The code produced when payment for a service is denied in whole or part.                                                                                                    |
| Relation     | This is the relationship of the presented member to the employee (can also be the employee).                                                                                                    |
| Rev Code     | Abbreviation of "revenue code." A code used to describe the type of service provided.<br>Used in claims processing.                                                                                                    |
| Status       | The claim or member standing. In the Pended Claims report, claims are in Pend status prior to being paid. In the Precertification Report, claims may be Open or Closed. In the Member Census report, members may be Active or Terminated.                                                                                                   |
| To DOS       | Abbreviation of "to date of service." This is the end of the range of service dates.                                                                                                    |
| Underwriter  | A three-digit internal code assigned to groups.                                                                                                    |
| Volume       | When available for Medical and Flexible Spending accounts, this is the total dollar<br>amount that the member has elected for the specified benefit. This field may be<br>populated when rates are billed based on volume for the coverage. When available for<br>other coverages such as Life, STD, or LTD, this the total benefit amount. |